ご利用のWebブラウザのアイコンをクリックしてブラウザを起動してください。

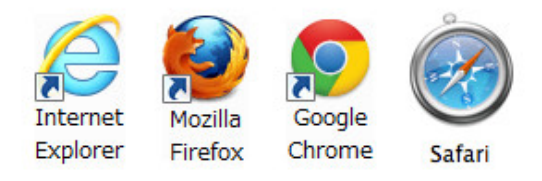

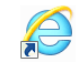

インターネットエクスプローラー 1 IEを起動し、[ツール(0)]⇒[インターネットオプション(0)]を開きます。

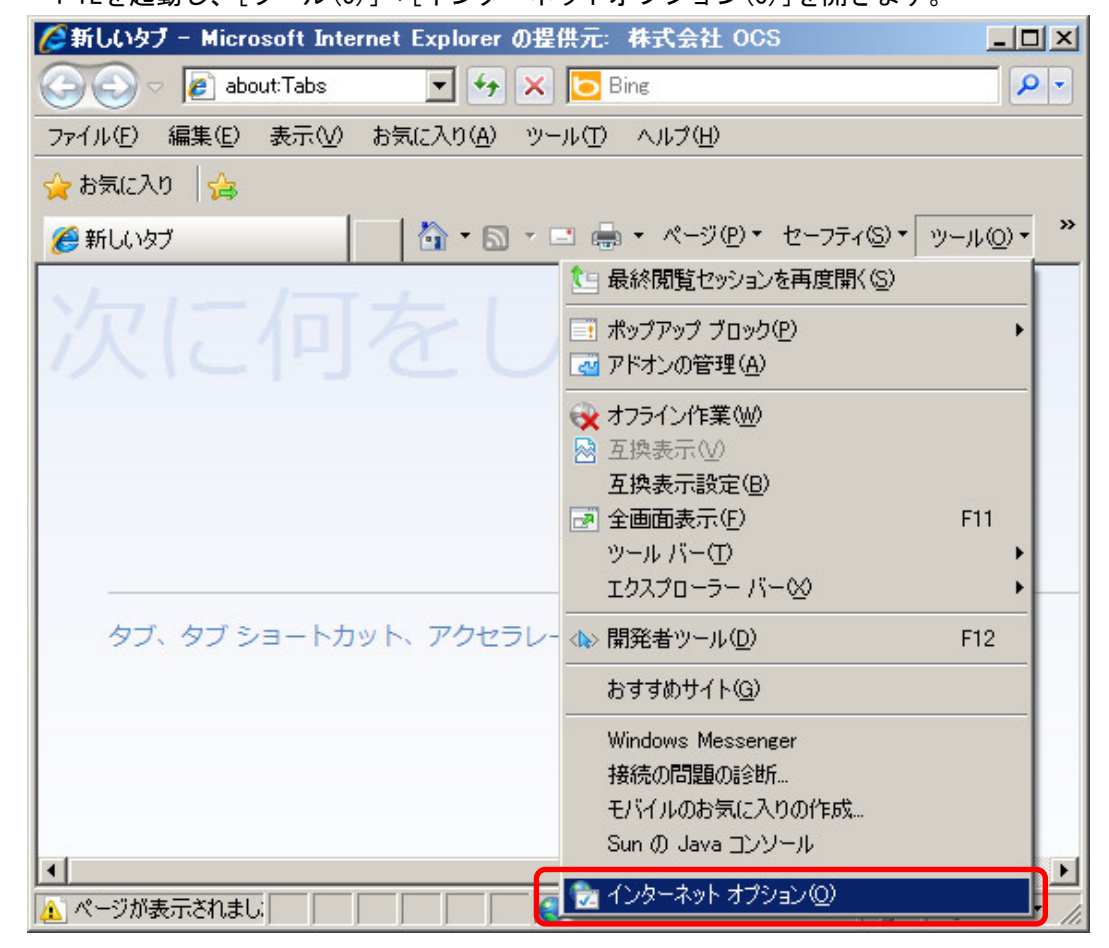

2 [全般]タブの[言語(L)]ボタンをクリックします。

| インターネット オ  | げション                                                        | ? ×        |
|------------|-------------------------------------------------------------|------------|
| 全般 セキュ     | ュリティ   プライバシー   コンテンツ   接続   プログラム   詳細設定                   |            |
| ホームペー      | ۳                                                           | -          |
|            | 複数のホーム ページのタブを作成するには、それぞれのアドレスを行で分け<br>入力してください( <u>R</u> ) | ל          |
|            | http://gkwin.ana.co.jp:880/default.asp                      |            |
|            | ×                                                           |            |
|            | 現在のページを使用( <u>C</u> ) 標準設定( <u>F</u> ) 空白を使用( <u>B</u> )    |            |
| 閲覧の履歴      |                                                             |            |
| Ð          | 一時ファイル、履歴、Cookie、保存されたパスワード、および Web フォーム<br>の情報を削除します。      |            |
|            | ▼ 終了時に閲覧の履歴を削除(W)                                           |            |
|            | 削除( <u>D</u> ) 設定( <u>S</u> )                               |            |
| 検索ー        | 検索の既定の動作を変更します。 設定印                                         |            |
| 27         |                                                             |            |
|            | タブの中の Web ページの表示方法を設定しま 設定(T)<br>す。                         |            |
| デザイン<br>色( | ② 言語① フォント(N) ユーザー補助(E)                                     |            |
|            | OK キャンセル 適用(                                                | <u>4</u> ) |

3 言語欄にご希望の言語を追加、上段へ移動させ[OK]ボタンをクリックします。 (i-WiLLは日本語と英語のみに対応しています)

| 言語の優先順位                                                                                                    | ×                     |
|----------------------------------------------------------------------------------------------------|-----------------------|
| 「言語の優先順位<br>Web サイトの閲覧で使う言語を追加して、優先順に並べかえ<br>語の文字によっては、別の言語の Web サイトに偽装するため(<br>あるため、必要な言語だけ追加するようにしてください。<br>言語(L):                            | てください。ある言<br>こ使われる恐れが |
| 日本語 [lā]<br>英語 (米瓦) [en-1]S]                                                                                                    | 上へ(山)                 |
|                                                                                                    | <u> </u>              |
|                                                                                                    | 肖山\$余( <u>M</u> )     |
|                                                                                                    | 追加( <u>A</u> )        |
| プレフィックスとサフィックスのオプション<br>□ 入力した Web アドレスの初めに 'www' を追加しない<br>Ctrl + Shift + Enter を押したときに、入力した Web アドレ<br>サフィックス (例: .net) を指定してください。<br>サフィックス: | スに追加される               |
| ОК                                                                                                    | *+>ンセル                |

| Firefox |
|---------|
|         |

※イメージはWindows環境のものであり、Mac環境とは異なる場合があります。

 Firefoxを起動し、ツールバー右上にあるメニューから[オプション」をクリックします。

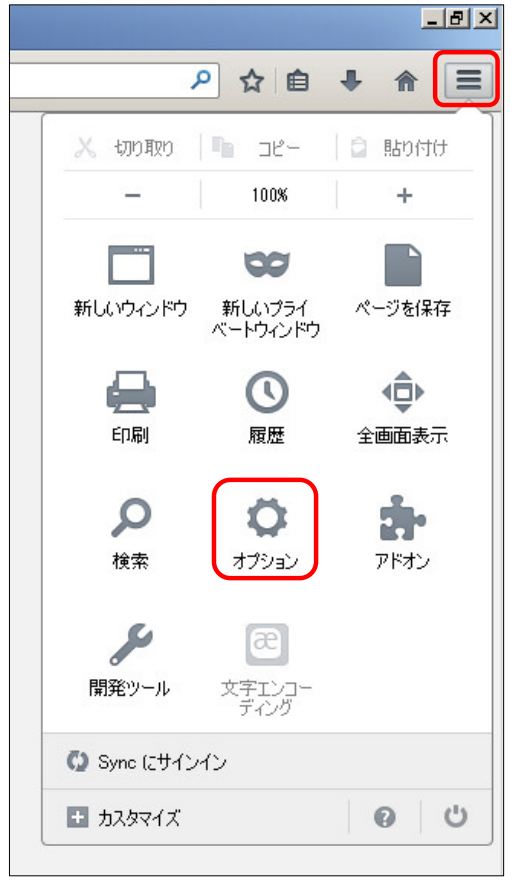

2 [コンテンツ]タブを開き、[言語設定(0)]ボタンをクリックします。

| <ul> <li>一般</li> <li>ボッブアッ</li> <li>フォントと配色</li> </ul> | タブ           | 「 <u>页</u><br>コンテンツ | <b>し</b><br>プログラム                    | <b>ブライバシー</b> |                | Õ         | ÷.        |
|--------------------------------------------------------|--------------|---------------------|--------------------------------------|---------------|----------------|-----------|-----------|
| ー オップアッ<br>フォントと配色                                     | ック           | 0000                | 70974                                | ノノコハシー        | 17.265 111 1.2 | 2         | == 2 2 00 |
| □ ポップアッ<br>フォントと配色                                     | パウィン         |                     |                                      |               | C11771         | Sync      | 言羊布田      |
| フォントと配色                                                |              | ドウをブロックす            | ■ ポップアップウィンドウをブロックする(B)<br>詳可サイト(E)… |               |                |           |           |
|                                                        | 2            |                     |                                      |               |                |           |           |
| 既定のフォン                                                 | -<br>н(р): Г | MS Pゴシック            |                                      |               | • #/           | (ズ(S): 16 | ▼ 詳細設定(A) |
|                                                        |              |                     |                                      |               |                | ing the   |           |
|                                                        |              |                     |                                      |               |                |           |           |
| 言語                                                     |              |                     |                                      |               |                |           |           |
| Web ページの                                               | の表示に         | 使用する言語の             | の優先順位を                               | 語設定できます。(     | 0)             |           | 言語設定(0)   |
|                                                        |              |                     |                                      |               |                |           |           |
|                                                        |              |                     |                                      |               |                |           |           |
|                                                        |              |                     |                                      |               |                |           |           |
|                                                        |              |                     |                                      |               |                |           |           |
|                                                        |              |                     |                                      |               |                |           |           |
|                                                        |              |                     |                                      |               |                |           |           |
|                                                        |              |                     |                                      |               |                |           |           |
|                                                        |              |                     |                                      |               |                |           |           |
|                                                        |              |                     |                                      |               |                |           |           |
|                                                        |              |                     |                                      |               |                |           |           |
|                                                        |              |                     |                                      |               |                |           |           |
|                                                        |              |                     |                                      |               |                |           |           |
|                                                        |              |                     |                                      |               |                |           |           |
|                                                        |              |                     |                                      |               |                |           |           |
|                                                        |              |                     |                                      |               |                | 100       |           |

3 表示されるダイアログで、ご希望の言語を追加、上段へ移動させ[OK]ボタンをクリックします。 (i-WiLLは日本語と英語のみに対応しています)

| Web ページの言語                                              |                |  |  |  |
|---------------------------------------------------------|----------------|--|--|--|
| →部の Web ページは複数の言語で提供されています。<br>で使用する言語とその優先順位を設定してください。 | 。これらのページ       |  |  |  |
| 日本語 [ja]                                                | 上へ(山)          |  |  |  |
| 英語/米国 [en-us]<br>英語 [en]                                | 下へ( <u>D</u> ) |  |  |  |
|                                                         | 削除( <u>R</u> ) |  |  |  |
| 追加する言語を選択                                               | 追加( <u>A</u> ) |  |  |  |
| OK キャンセル                                                | ヘルプ(円)         |  |  |  |

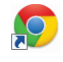

## Google Chrome

1 Google Chromeを起動し、ツールバー右上にあるメニューから[設定(S)」をクリックします。

|                |                     | الكا له |              |
|----------------|---------------------|---------|--------------|
|                |                     |         | 5            |
| 新しいタブ(         | D                   |         | Ctrl+T       |
| 新しいウイン         | /ドウ( <u>N</u> )     |         | Ctrl+N       |
| シークレット         | ウィンドウを開くの           | (       | Otrl+Shift+N |
| ブックマーク         | ( <u>B</u> )        |         |              |
| 最近使った          | タブ                  |         |              |
| 編集             | 切り取り(T)             | ⊐ピー(C)  | 貼り付け(P)      |
| 名前を付け          | てページを保存( <u>A</u> ) | )       | Ctrl+S       |
| 検索( <u>F</u> ) |                     |         | Otrl+F       |
| 印刷(P)          |                     |         | Ctrl+P       |
| 拡大/縮小          |                     | - 100%  | + 23         |
| 履歴(出)          |                     |         | Ctrl+H       |
| ダウンロード         | *( <u>D</u> )       |         | Ctrl+J       |
| 器定(S)          |                     |         |              |
| Google Ch      | rome (こついて(G)       |         |              |
| ヘルプ(H)         |                     |         |              |
| その他のツ          | -μ( <u>)</u>        |         |              |
|                |                     |         |              |

2 [詳細設定を表示」をクリックして「言語」セクションに移動し、[言語の入力の設定]をクリックします。 (Mac環境の場合は[言語設定]をクリック

| 言語                                       |  |
|------------------------------------------|--|
| Chrome Iこよる言語の処理と表示の方法を変更する <u>詳しく見る</u> |  |
| 言語と入力の設定                                 |  |
| ✓ 母国語以外のページで翻訳ツールを表示する 言語を管理             |  |

3 表示されるダイアログで、ご希望の言語を追加、上段へ移動させ[完了]ボタンをクリックします。 (i-WiLLは日本語と英語のみに対応しています)

| 言語                             | ×                            |  |  |  |
|--------------------------------|------------------------------|--|--|--|
| 言語を追加し、ドラッグして優先度に応じて並び替えてください  | 1。 <u>詳しく見る</u>              |  |  |  |
| 言語                             | 日本語                          |  |  |  |
| 日本語                            | Google Chrome はこの言語で表示されています |  |  |  |
| 英語 (アメリカ合衆国)                   | この言語はスペルチェックに使用できません         |  |  |  |
| 英語                             | □ この言語のページで翻訳ツールを表示する        |  |  |  |
|                                |                              |  |  |  |
|                                |                              |  |  |  |
|                                |                              |  |  |  |
|                                |                              |  |  |  |
|                                |                              |  |  |  |
|                                |                              |  |  |  |
|                                |                              |  |  |  |
| 追加                             |                              |  |  |  |
| ✓ スペルチェックを有効にする カスタム スペルチェック辞書 |                              |  |  |  |
|                                |                              |  |  |  |
|                                | 完了                           |  |  |  |